# Atualize o firmware LTE no vEdge Nutella ISR1100 LTE Series

# Contents

Introduction **Prerequisites** Requirements **Componentes Utilizados Overview** Procedimento Etapa 1. Verificar o status do modem. Etapa 3. Desligue a interface Cellular0. Etapa 4. Faça o download da versão do firmware. Etapa 5. Transferir a versão do firmware para o roteador ISR1100 LTE. Etapa 6. Atualizar o firmware LTE 6.a Atualize o firmware do 20.3.X ou anterior. 6.b. Atualizar o firmware no 20.4.X e posterior. Etapa 7. Confirmar a atualização. Comandos de solução de problemas comandos show Limpar estatísticas Comandos debug **Redefinir interface** Comandos celulares a partir do 20.4

# Introduction

Este documento descreve como atualizar o firmware do modem Cisco LTE no Cisco ISR1100 LTE Series (Nutella) com o Viptela OS.

# Prerequisites

### Requirements

A Cisco recomenda que você tenha conhecimento destes tópicos:

• Rede de longa distância definida por software da Cisco (SD-WAN)

### **Componentes Utilizados**

As informações neste documento são baseadas nestas versões de software e hardware:

• ISR1100-4GLTE versão 20.3.4 e 20.6.3

- LTE WP7610 Placa sem fio
- Versão do firmware: SWI9X07Y\_02.28.03.04

The information in this document was created from the devices in a specific lab environment. All of the devices used in this document started with a cleared (default) configuration. Se a rede estiver ativa, certifique-se de que você entenda o impacto potencial de qualquer comando.

## Overview

Como parte do Cisco 1000 Series Integrated Services Routers (ISR), há dois modelos que contêm um módulo LTE Wireless Sierra:

- WP7607 ISR1100-4GLTEGB
- WP7610 ISR 1100-4GLTENA

Esses modelos de roteador são alimentados pelo Viptela OS ou pelo software Cisco IOS® XE SD-WAN.

**Note:** Para obter mais informações sobre os roteadores Nutella LTE ISR1000 com relação a SKU LTE, bandas LTE suportadas, especificações LTE, navegue para: <u>Cisco ISR1100 e</u> <u>ISR1100X Series Routers</u>

# Procedimento

### Etapa 1. Verificar o status do modem.

O procedimento de atualização requer que o módulo LTE esteja ativado, caso contrário ele falhará, para verificar a execução do status do módulo: **show cellular.** 

```
ISR1100-4GLTE#show cellular
Radio mode LTE
Frequency band 2
Bandwidth 10.0 MHz
Transmit channel 65535
Receive channel 1000
Received signal strength indicator, RSSI -61 dBm
Reference signal receive power, RSRP -89 dBm, Excellent
Reference signal receive quality, RSRQ -6 dB, Excellent
Signal-to-noise ratio, SNR 22.2 dB, Excellent
Modem model number : WP7610
Firmware version : SWI9X07Y_02.28.03.04
Firmware date : 2019/06/05 10:14:36
Package : 02.28.03.04_VERIZON_002.075_000
Hardware version : 1.0
Modem status : Online
Modem temperature : 44 deg C
International mobile subscriber identity (IMSI) : 311480732371624
International mobile equipment identity (IMEI) : 356307100342145
Integrated circuit card ID (ICCID) : 89148000007617490780
Mobile subscriber ISDN (MSISDN) : UNAVAILABLE
Electronic serial number (ESN) : 0
```

Modem status : Online SIM status : Ready Activation status : Not applicable Radio mode : LTE Signal strength : Excellent Network status : Searching Last seen error : Device has no service Etapa 2. Ligue o módulo LTE.

Note: Se o status do módulo for desligado, ligue-o.

ISR1100-4GLTE# request cellular power on

### Etapa 3. Desligue a interface Cellular0.

Acesse o modo de configuração e desligue a interface cellular0 no VPN 0.

```
ISR1100-4GLTE# configuration terminal
Entering configuration mode terminal
ISR1100-4GLTE(config)# vpn 0
ISR1100-4GLTE(config-vpn-0)# interface cellular0
ISR1100-4GLTE(config-interface-cellular0)# shutdown
ISR1100-4GLTE(config-interface-cellular0)# commit
```

#### Etapa 4. Faça o download da versão do firmware.

A versão do firmware LTE depende da LTE Wireless Card e Carrier. Verifique o modelo LTE com o comando **show cellular**.

**Note:** Navegue até o Centro de download de software na seção <u>Interfaces WAN sem fio LTE</u> para explorar as opções.

### Etapa 5. Transferir a versão do firmware para o roteador ISR1100 LTE.

Use SCP ou FTP para transferir o arquivo de firmware para o diretório inicial do usuário.

#### Etapa 6. Atualizar o firmware LTE

O processo de firmware LTE depende da versão do roteador:

- Para a versão 20.3.x ou anterior, siga a etapa 6.a
- Para a versão 20.4.x ou posterior, siga a etapa 6.b

#### 6.a Atualize o firmware do 20.3.X ou anterior.

Ative o comando interno que está oculto do modo EXEC regular na Interface de linha de comando (CLI).

**Observação:** use esta senha para obter acesso: 5mok!ngk!ll\$ Navegue para: <u>Comandos</u> internos de solução de problemas para Cisco SD-WAN

Nota: Em 19.2.3, 20.1.2. 20.3.1 e 20.3.2, o comando unhide viptela\_internal não é mais usado, em vez disso, use o comando unhide full . A senha é a mesma.

Execute o comando request internal upgrade com o caminho absoluto para o arquivo de firmware.

ISR1100-4GLTE# request internal modem upgrade path
/home/admin/WP76xx\_02.37.06.00\_VERIZON\_002.107\_000.spk

Nota: neste exemplo, o arquivo de firmware está localizado no diretório /home/admin.

**Note:** Não é necessário reinicializar o roteador para que a atualização do firmware entre em vigor.

6.b. Atualizar o firmware no 20.4.X e posterior.

Note: Unhide viptela\_internal é removido de 20.4 em diante e substituído pelo comando request support.

Execute o comando request support upgrade com o caminho absoluto para o arquivo do firmware.

ISR1100-4GLTE# request support modem upgrade path
/home/admin/WP76xx\_02.37.06.00\_VERIZON\_002.107\_000.spk

Nota: neste exemplo, o arquivo de firmware está localizado no diretório /home/admin.

**Note:** Não é necessário reinicializar o roteador para que a atualização do firmware entre em vigor.

#### Etapa 7. Confirmar a atualização.

Para verificar o novo Firmware e Pacote, execute o comando show cellular.

```
ISR1100-4GLTE# show cellular
Modem model number : WP7610
Firmware version : SWI9X07Y_02.37.06.00
Firmware date : 2020/06/02 00:54:15
Package : 02.37.06.00_VERIZON_002.107_000
Hardware version : 1.0
Modem status : Low Power Mode
Modem temperature : 43 deg C
International mobile subscriber identity (IMSI) : 311480XXX371624
International mobile equipment identity (IMEI) : 356307XXX342145
Integrated circuit card ID (ICCID) : 89148XXXX7617490780
```

Mobile subscriber ISDN (MSISDN) : UNAVAILABLE Electronic serial number (ESN) : 0

### Comandos de solução de problemas

#### comandos show

Use o comando show na CLI para exibir as informações do celular.

```
show cellular modem
show cellular network
show cellular profiles
show cellular radio
show cellular sessions
show cellular status
show interface errors cellular0
show interface cellular0
show cellular
show internal cellular status >>> it requires to unhide internal command
```

#### Limpar estatísticas

Para verificar as estatísticas da interface celular, execute o comando **show interface detail statistics interface cellular0**.

clear cellular statistics interface cellular0 clear cellular errors interface cellular0

#### Comandos debug

Habilite depurações na CLI para exibir informações adicionais.

debug cellular events debug cellular config debug cellular api debug cellular misc

Nota: Quando as depurações estiverem habilitadas, acesse vshell para verificar o conteúdo de /var/log/tmplog/vdebug.

#### **Redefinir interface**

request interface-reset vpn 0 interface cellular0 request internal modem reset

#### Comandos celulares a partir do 20.4

request support cellular at request support modem dmlog filter-name request support modem dmlog log-action request support modem reset request support modem restore-profile